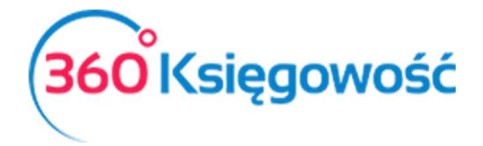

# Wprowadzanie bilansu otwarcia

# Spis treści

| Informacje ogólne                                  | 2  |
|----------------------------------------------------|----|
| Uzupełnianie sald faktur sprzedaży                 | 3  |
| Uzupełnianie sald faktur zakupu                    | 5  |
| Uzupełnianie sald rozrachunków z pracownikami      | 7  |
| Wprowadzanie bilansu otwarcia Środków Trwałych     | 10 |
| Wprowadzanie bilansu otwarcia Pozycji Magazynowych | 11 |

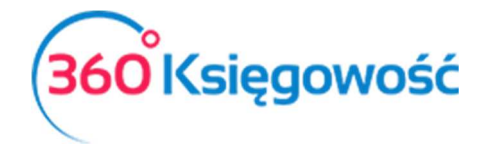

# Informacje ogólne

Przenosząc księgi z innego programu lub zaczynając księgowania w wersji elektronicznej musisz wprowadzić Bilans Otwarcia. Bilans otwarcia to inaczej salda kont księgowych na ostatni dzień poprzedniego okresu rozliczeniowego (sprawozdawczego). Jeśli chcesz rozpocząć pracę w 360 Księgowość od początku danego roku np. 01.01.2018 wprowadź bilans otwarcia na dzień 31.12.2017. Jeśli jednak zdecydujesz się na wprowadzenie wszystkich zapisów z poprzednich lat do programu, po to aby były zapisy w wersji elektronicznej, musisz wtedy wprowadzić datę bilansu otwarcia na dzień poprzedzający rozpoczęcie wprowadzania danych do systemu np. 31.12.2015. Kolejne lata 2016 i dalsze wprowadź poszczególne dokumenty do systemu w odpowiednich miejscach.

Bilans otwarcia należy wprowadzić tutaj: Ustawienia > Ustawienia Finansów > Bilans Otwarcia.

|                  |       |                      |                                   | Bilans otwarcia                   |   |              |              |         |               |
|------------------|-------|----------------------|-----------------------------------|-----------------------------------|---|--------------|--------------|---------|---------------|
|                  |       |                      | Faktury i inne dowody sprzedaży   | Faktury i inne dowody zakupu      |   | Zobowiązania | a Wobec Prac | owników | 6 U.T. 1      |
| Bilans otwarcia  | a koi | nt Księgi Głownej    | Zaliczki od klientów (otrzymane)  | Zaliczki dla dostawców (wpłacone) | ) | Należnoś     | ci od Pracow | ników   | Srodki Trwałe |
| ata Bilancu Otwa | rcia  |                      |                                   |                                   |   |              |              |         |               |
| 2015-12-31       | ITCId |                      |                                   |                                   |   |              |              |         |               |
| (onto            | Q     | Nazwa konta          |                                   |                                   | Q | Winien       | م            | Ma      | م             |
| 1000             |       | Inne wartości niem   | aterialne i prawne                |                                   |   |              | 0,00         |         | 0,00          |
| 2001             |       | Grunty               |                                   |                                   |   |              | 0,00         |         | 0,00          |
| 2002             |       | Budynki, lokale i ob | iekty inżynierii lądowej i wodnej |                                   |   |              | 0,00         |         | 0,00          |
| 2003             |       | Urządzenia technica  | zne i maszyny                     |                                   |   |              | 0,00         |         | 0,00          |
| 2004             |       | Środki transportu    |                                   |                                   |   |              | 0,00         |         | 0,00          |
| 2005             |       | Inne środki trwałe   |                                   |                                   |   |              | 0,00         |         | 0,00          |
| 3001             |       | Należności długote   | rminowe od jednostek powiązanych  |                                   |   |              | 0,00         |         | 0,00          |
| 3002             |       | Należności długote   | rminowe od pozostałych jednostek  |                                   |   |              | 0,00         |         | 0,00          |
| 4001             |       | Inwestycje długoter  | minowe w nieruchomości            |                                   |   |              | 0,00         |         | 0,00          |
| 5002             |       | Długoterminowe in    | ne rozliczenia międzyokresowe     |                                   |   |              | 0,00         |         | 0,00          |
| 7000             |       | Umorzenie - Inne w   | vartości niematerialne i prawne   |                                   |   |              | 0,00         |         | 0,00          |
|                  |       |                      |                                   | Debet Razem                       |   | K            | redyt Razem  |         |               |
|                  |       |                      |                                   |                                   |   | 0,00         |              |         | 0,00          |

<u>Bilans otwarcia poszczególnych kont musi być wprowadzony na dzień przed rozpoczęciem księgowań w programie.</u>

Przykładowo, jeżeli rozpoczynasz pracę w 360 Księgowość 01.01.2016, Wprowadź bilans otwarcia na 31.12.2015.

Bilans otwarcia <u>nie może</u> być wprowadzony w formie podsumowania jako debet razem lub kredyt razem. Należy uzupełnić zapisy na kontach zespołu 4 (lub 5) i 7 po to aby system sam mógł wyliczyć odpowiednią wartość wyniku za rok ubiegły. Program oblicza zysk w okresie obrotowym jako różnicę pomiędzy przychodami a kosztami. Dlatego ważne jest

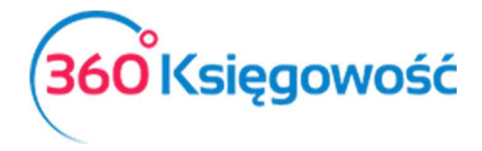

wprowadzenie wszystkich wartości z Bilansu Otwarcia na kontach przychodowych i kosztowych.

Jeżeli na bilansie zamknięcia na dzień 31.12.2017 na saldach kont zespoły 4 są wartości to należy je przepisać do bilansu otwarcia. Potrzebne jest to do utworzenia Rachunku Zysków i Strat tak, aby była możliwość utworzenia RZiS z wartościami z roku ubiegłego.

W bilansie otwarcia nie można wprowadzić kosztów i przychodów z poprzedniego okresu sprawozdawczego jako jednej wartości do konta "Zysk (strata) netto", ponieważ program dokonuje automatycznego wpisu na koniec roku i przenosi jego wynik z konta "Zysk (strata) netto" na konto "Zysk (strata) z lat ubiegłych".

Program posiada funkcję sprawdzającą wprowadzanych wartości kont w Księdze Głównej. Strony są sumowane po stronie WN i MA pod tabelą, gdzie wprowadza się wartości bilansu początkowego dla poszczególnych kont planu kont. Strony są sumowane na bieżąco, możliwe jest również zobaczenie różnicy pomiędzy nimi w podsumowaniu strony.

| Debet Razem | Kredyt Razem |
|-------------|--------------|
| 0,00        | 0,00         |
|             | Zapisz       |

Program umożliwia zapisanie bilansu otwarcia wówczas, gdy strony winien i ma kont księgi głównej są równe.

W związku z tym, że w bilansie otwarcia konta księgi głównej dotyczące klientów, dostawców oraz podmiotów sprawozdawczych są sumami zbiorczymi, jak na załączonym przykładzie poniżej, bilanse otwarcia poszczególnych klientów, dostawców oraz podmiotów sprawozdawczych powinny być wprowadzone dodatkowo w poszczególnych kartach dodatkowych w menu Bilansu otwarcia.

| 20000 | Rozrachunki z odbiorcami        | 570,00 | 0,00   |  |
|-------|---------------------------------|--------|--------|--|
| 20001 | Zaliczki od klientów            | 0,00   | 100,00 |  |
| 20002 | Faktury zaliczkowe dla klientów | 0,00   | 0,00   |  |
| 21000 | Rozrachunki z dostawcami        | 0,00   | 600,00 |  |
| 21001 | Zaliczki dla dostawców          | 50,00  | 0,00   |  |

Faktury i dokumenty wprowadzone w tych zakładkach będą widoczne w późniejszych rozliczeniach (saldach, płatnościach, zobowiązaniach i należnościach).

## Uzupełnianie sald faktur sprzedaży

Wprowadź faktury składające się na saldo konta 20000 – Rozrachunki z odbiorcami

• Faktury i inne dowody sprzedaży – konto 20000

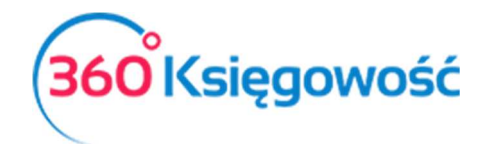

| Dane Firmy                    | Ustawieni                                                             | a Ogólne          | Usta          | wienia Fina    | nsó       | w U                             | stav          | vienia          | Poz | ostałe   |
|-------------------------------|-----------------------------------------------------------------------|-------------------|---------------|----------------|-----------|---------------------------------|---------------|-----------------|-----|----------|
|                               |                                                                       |                   | Bilans        | otwarcia       |           |                                 |               |                 |     |          |
| Bilans otwarcia kont Księgi   | Faktury i inr<br>sprze                                                | ne dowody<br>daży | Faktury i inn | e dowody zaku  | ipu       | Zobowia<br>Prac                 | ązani<br>cown | ia Wobe<br>ików | ec  | Środki   |
| Głównej                       | Zaliczki od klientów Zaliczki dla dostawców<br>(otrzymane) (wpłacone) |                   |               |                |           | Tr<br>Należności od Pracowników |               |                 |     |          |
|                               |                                                                       |                   |               |                |           |                                 |               |                 |     |          |
| Klient                        | Numer doku                                                            | Numer Ref         | Kwota         | [              | Data      | Termin płatn                    | ości          | Walut           | a   | Kurs     |
| MERIT AKTIVA SP. Z O.O.       | 1                                                                     | 1                 | 300,00        | 2017-01-12     | ₩         | 2017-01-19                      | ▦             | PLN             | •   | 1,000000 |
| MERIT AKTIVA SP. Z O.O.       | 2                                                                     | 2                 | 270,00        | 2017-01-12     | ▦         | 2017-01-19                      | ▦             | PLN             | •   | 1,000000 |
|                               |                                                                       |                   | Nowy wiers:   | 2              |           |                                 |               |                 |     |          |
|                               |                                                                       |                   |               |                |           | Razem                           |               |                 |     | 570,00   |
|                               |                                                                       |                   | Bila          | ns otwarcia ko | nta:<br>z | Rozrachunki<br>Odbiorcami       |               |                 |     | 570,00   |
|                               |                                                                       |                   |               |                |           | Różnica                         |               |                 |     | 0,00     |
| Import bilansu otwarcia faktu | ır 🔋                                                                  |                   |               |                |           |                                 |               |                 |     | Zapisz   |

Klient - Wybierz klienta z listy,

Numer dokumentu – Uzupełnij numer faktury sprzedaży

Numer referencyjny – Uzupełnij numer dodatkowy jeśli taki istnieje.

Kwota – Kwota faktury pozostała do zapłaty.

Data – wprowadź datę wystawienia faktury

Termin płatności – uzupełnij datę płatności za fakturę,

**Waluta** – wybierz walutę faktury, jeśli nie ma jej na liście możesz ją dodać bezpośrednio z listy wyboru.

Kurs - jeśli wybierzesz zagraniczną walutę, uzupełnij również kurs tej waluty.

Po uzupełnieniu zakładki Faktury i inne dowody Sprzedaży poniżej linii w której wprowadzone zostały faktury, zobaczysz sumę zapisów z wprowadzonych faktur w porównaniu do salda konta księgi głównej, jeśli jest Różnica to masz niepoprawnie wprowadzone faktury lub błędną kwotę na saldzie konta 20000.

Wprowadź faktury składające się na saldo konta 20001 – Zaliczki od klientów (otrzymane)

• Zaliczki od klientów (otrzymane) – konto 20001

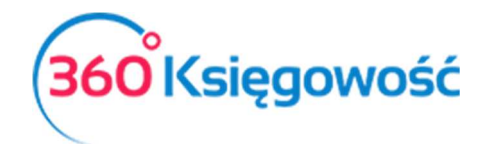

| Dane Firmy                  | Ustawie         | enia Ogólne               | Ustawi                   | enia Finanso      | ów     | Ustaw                   | ienia Pozos  | stałe     |
|-----------------------------|-----------------|---------------------------|--------------------------|-------------------|--------|-------------------------|--------------|-----------|
|                             |                 |                           | Bilans ot                | warcia            |        |                         |              |           |
| Bilans otwarcia kont Księgi | Faktury<br>sp   | i inne dowody<br>rzedaży  | Faktury i inne de        | owody zakupu      | Zo     | bowiązania<br>Pracownił | Wobec<br>Ków | Środki    |
| Głównej                     | Zaliczk<br>(otr | i od klientów<br>rzymane) | Zaliczki dla o<br>(wpłac | lostawców<br>one) | Należ  | ności od Pr             | acowników    | Trwałe    |
|                             |                 |                           |                          |                   |        |                         |              |           |
| Klient                      |                 | Numer dokume              | C                        | Data              | Kwota  | Waluta                  |              | Kurs      |
| Klient                      | •               | 125/2017                  | 2017-01-03               | ₩                 | 100,00 | PLN                     | •            | 1,0000000 |
|                             |                 |                           | Nowy wiersz              |                   |        |                         |              |           |
|                             |                 |                           | Razem                    |                   |        |                         |              | 100,00    |
|                             | Bilans otwarcia | konta "Zaliczki od k      | lientów"                 |                   |        |                         |              | 100,00    |
|                             |                 |                           | Różnica                  |                   |        |                         |              | 0,00      |
|                             |                 |                           |                          |                   |        |                         |              | Zapisz    |

Klient – Wybierz klienta z listy,

Numer dokumentu – Uzupełnij numer dokumentu wpłaty, np. numer pro formy.

Data – wprowadź datę wpłaty

Kwota – Kwota wpłaty,

**Waluta** – wybierz walutę faktury, jeśli nie ma jej na liście możesz ją dodać bezpośrednio z listy wyboru.

Kurs - jeśli wybierzesz zagraniczną walutę, uzupełnij również kurs tej waluty.

Po uzupełnieniu zakładki Zaliczki od klientów (Otrzymane), poniżej linii w której wprowadzone zostały faktury, zobaczysz sumę zapisów z wprowadzonych faktur w porównaniu do salda konta księgi głównej, jeśli jest Różnica to masz niepoprawnie wprowadzone faktury lub błędną kwotę na saldzie konta 20001.

### Uzupełnianie sald faktur zakupu

Wprowadź faktury składające się na saldo konta 21000 – Faktury i inne dowody zakupu

• Faktury i inne dowody zakupu – konto 21000

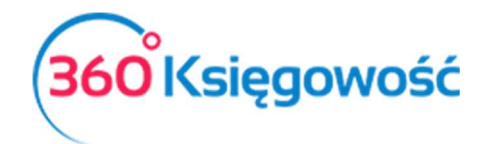

| Dane Firmy                      | Ustawienia Ogó                     | lne             | Ustawieni                     | a Fir      | nansó | W        |            | Ustawienia I                 | Pozostał | 9        |
|---------------------------------|------------------------------------|-----------------|-------------------------------|------------|-------|----------|------------|------------------------------|----------|----------|
|                                 |                                    |                 | Bilans otward                 | cia        |       |          |            |                              |          |          |
| Bilans otwarcia kont Księgi     | Faktury i inne dowo<br>sprzedaży   | ody Faktur      | y i inne dowo                 | dy za      | kupu  | Z        | obov<br>Pi | wiązania Wobec<br>racowników |          | Środki   |
| Głównej                         | Zaliczki od klientó<br>(otrzymane) | w Za            | liczki dla dosta<br>(wpłacone | awcóv<br>) | N     | Nale     | żnoś       | sci od Pracownił             | κów      | Trwałe   |
|                                 |                                    |                 |                               |            |       |          |            |                              |          |          |
| Dostawca                        | Numer dokumentu                    | Numer Ref       |                               | Data       | Termi | n płatno | ości       | Kwota                        | Waluta   | Kurs     |
| Firma 🔹                         | 123                                |                 | 2017-01-08                    | ₩          | 2017- | 01-08    | ▦          | 600,00                       | PLN 🔻    | 1,000000 |
|                                 |                                    | Nowy            | wiersz                        |            |       |          |            |                              |          |          |
|                                 |                                    | Razen           | n                             |            |       |          |            |                              |          | 600,00   |
| Bilans otv                      | varcia Konta: Rozrachu             | nki z Dostawcam | i                             |            |       |          |            |                              |          | 600,00   |
|                                 |                                    | Różnica         | a                             |            |       |          |            |                              |          | 0,00     |
| Importuj bilans otwarcia faktur |                                    |                 |                               |            |       |          |            |                              |          | Zapisz   |

Dostawca – Wybierz dostawcę z listy,

Numer dokumentu – Uzupełnij numer faktury sprzedaży

Numer referencyjny – Uzupełnij numer dodatkowy jeśli taki istnieje.

Data – wprowadź datę wystawienia faktury

Termin płatności – uzupełnij datę płatności za fakturę,

Kwota – Kwota faktury pozostała do zapłaty.

**Waluta** – wybierz walutę faktury, jeśli nie ma jej na liście możesz ją dodać bezpośrednio z listy wyboru.

Kurs - jeśli wybierzesz zagraniczną walutę, uzupełnij również kurs tej waluty.

Po uzupełnieniu zakładki Faktury i inne dowody zakupu, poniżej linii w której wprowadzone zostały faktury, zobaczysz sumę zapisów z wprowadzonych faktur w porównaniu do salda konta księgi głównej, jeśli jest Różnica to masz niepoprawnie wprowadzone faktury lub błędną kwotę na saldzie konta 21000.

Wprowadź faktury składające się na saldo konta 21001 – Zaliczki dla dostawców (wpłacone)

• Zaliczki dla dostawców (wpłacone) – konto 21001

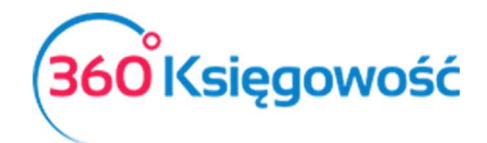

| Dane Firmy                  | Ustawienia Ogólne                      | Ustawienia Fi                      | nansów U            | lstawienia Pozosta          | ałe       |
|-----------------------------|----------------------------------------|------------------------------------|---------------------|-----------------------------|-----------|
|                             |                                        | <b>Bilans otwarcia</b>             |                     |                             |           |
| Bilans otwarcia kont Księgi | Faktury i inne dowody<br>sprzedaży     | Faktury i inne dowody              | Zobow<br>zakupu Pra | riązania Wobec<br>acowników | Środki    |
| Głównej                     | Zaliczki od klientów<br>(otrzymane)    | Zaliczki dla dostawo<br>(wpłacone) | ców Należność       | ci od Pracowników           | Trwałe    |
|                             |                                        |                                    |                     |                             |           |
| Dostawca                    | Numer dokumentu                        | Data                               | Kwota               | Waluta                      | Kurs      |
| Firma                       | 🔹 pro forma                            | 2017-01-20                         | 50,00               | PLN 🔻                       | 1,0000000 |
|                             |                                        | Nowy wiersz                        |                     |                             |           |
|                             |                                        | Razem                              |                     |                             | 50,00     |
| E                           | Bilans otwarcia konta "Zaliczki dla do | ostawców"                          |                     |                             | 50,00     |
|                             |                                        | Różnica                            |                     |                             | 0,00      |
|                             |                                        |                                    |                     |                             | Zapisz    |

Dostawca – Wybierz dostawcę z listy,

Numer dokumentu – Uzupełnij numer dokumentu wpłaty, np. numer pro formy.

**Data** – wprowadź datę wpłaty

Kwota – Kwota wpłaty,

**Waluta** – wybierz walutę faktury, jeśli nie ma jej na liście możesz ją dodać bezpośrednio z listy wyboru.

Kurs - jeśli wybierzesz zagraniczną walutę, uzupełnij również kurs tej waluty.

Po uzupełnieniu zakładki Zaliczki dla dostawców (wpłacone), poniżej linii w której wprowadzone zostały faktury, zobaczysz sumę zapisów z wprowadzonych faktur w porównaniu do salda konta księgi głównej, jeśli jest Różnica to masz niepoprawnie wprowadzone faktury lub błędną kwotę na saldzie konta 21001.

#### Uzupełnianie sald rozrachunków z pracownikami

W następnej kolejności uzupełnij dane dotyczące zobowiązań i należności wobec swoich pracowników i współpracowników.

| 1 | 23400 | Inne rozrachunki z pracownikami | 500,00 | 0,00 |  |
|---|-------|---------------------------------|--------|------|--|
|---|-------|---------------------------------|--------|------|--|

Wprowadź dokumenty składające się na saldo konta 23400 – Inne rozrachunki z pracownikami

• Zobowiązania wobec pracowników – konto 23400

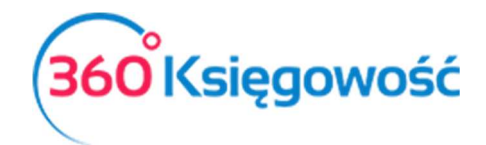

| Dane Firmy                           | ι      | Istawienia Ogólne             | 1        | Ustawienia Fina      | nsów   | Usta            | wienia Pozo   | stał | 9             |
|--------------------------------------|--------|-------------------------------|----------|----------------------|--------|-----------------|---------------|------|---------------|
|                                      |        |                               | 1        | Bilans otwarcia      |        |                 |               |      |               |
| Bilans otwarcia kont Ksiogi Głównej  | Fak    | tury i inne dowody sprzedaży  | Faktu    | ry i inne dowody zał | kupu   | Zobowiązania Wo |               | ów   | Środki Trwała |
| Bilaris otwarcia kont Księgi Głównej | Zal    | iczki od klientów (otrzymane) | Zaliczki | dla dostawców (wpł   | acone) | Należności oc   | l Pracowników |      | STOURI TTWATE |
|                                      |        |                               |          |                      |        |                 |               |      |               |
| Pracownik                            |        | Numer dokumentu               |          | Data                 |        | Kwota           | Waluta        |      | Kurs          |
| Pracownik                            | •      | 1                             | 2017-0   | 1-14 🗰               |        | 500,00          | PLN 🔻         |      | 1,0000000     |
|                                      |        |                               | Nowy     | wiersz               |        |                 |               |      |               |
|                                      |        |                               | Razem    |                      |        |                 |               |      | 500,00        |
| Bilans Otward                        | cia ko | nta "Zobowiązania Wobec Praco | wników"  |                      |        |                 |               |      | 150,00        |
|                                      |        |                               | Różnica  |                      |        |                 |               |      | -350,00       |
|                                      |        |                               |          |                      |        |                 |               |      | Zapisz        |

Pracownik - Wybierz pracownika z listy,

Numer dokumentu – Uzupełnij numer dokumentu

Data – wprowadź datę dokumentu

Kwota – Kwota zobowiązania

**Waluta** – wybierz walutę rozliczenia, jeśli nie ma jej na liście możesz ją dodać bezpośrednio z listy wyboru.

Kurs - jeśli wybierzesz zagraniczną walutę, uzupełnij również kurs tej waluty.

Po uzupełnieniu zakładki Zobowiązania wobec pracowników, poniżej linii w której wprowadzone zostały nierozliczone dokumenty, zobaczysz sumę zapisów z wprowadzonych operacji w porównaniu do salda konta księgi głównej, jeśli jest Różnica to masz niepoprawnie wprowadzone dokumenty i wartości lub błędną kwotę na saldzie konta 23400.

Wprowadź dokumenty składające się na saldo konta 23400 – Inne rozrachunki z pracownikami

i/lub

• Należności od pracowników – konto 23400

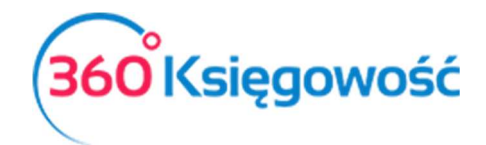

| Dane Firmy                           | Ustaw        | ienia Ogólne            | Us           | tawienia Fir   | nansów    | U            | Istawienia I  | Pozostał | е             |
|--------------------------------------|--------------|-------------------------|--------------|----------------|-----------|--------------|---------------|----------|---------------|
|                                      |              |                         | Bila         | ans otwarcia   |           |              |               |          |               |
| Bilans atuarsia kant Keisgi Cléwnei  | Faktury i ii | nne dowody sprzedaży    | Faktury i    | inne dowody :  | zakupu    | Zobowiązania | a Wobec Prace | owników  | Óradki Truala |
| Bilaris otwarcia kont Księgi Głównej | Zaliczki od  | l klientów (otrzymane)  | Zaliczki dla | a dostawców (w | /płacone) |              | ci od Pracown | ików     | STOUKI ITWARE |
|                                      |              |                         |              |                |           |              |               |          |               |
| Pracownik                            |              | Numer dokumentu         |              | Data           |           | Kwota        | Waluta        |          | Kurs          |
| Pracownik                            | •            | 2                       | 2017-01-0    | )2 ⊞           |           | 350,00       | PLN 🔻         |          | 1,000000      |
|                                      |              |                         | Nowy wie     | ersz           |           |              |               |          |               |
|                                      |              |                         | Razem        |                |           |              |               |          | 350,00        |
| Bilans                               | Otwarcia Ko  | nta "Należności od Prac | owników"     |                |           |              |               |          | 150,00        |
|                                      |              |                         | Różnica      |                |           |              |               |          | -200,00       |
|                                      |              |                         |              |                |           |              |               |          | Zapisz        |

Pracownik – Wybierz pracownika z listy,

Numer dokumentu – Uzupełnij numer dokumentu

Data – wprowadź datę dokumentu

Kwota – Kwota zobowiązania

**Waluta** – wybierz walutę rozliczenia, jeśli nie ma jej na liście możesz ją dodać bezpośrednio z listy wyboru.

Kurs - jeśli wybierzesz zagraniczną walutę, uzupełnij również kurs tej waluty.

Po uzupełnieniu zakładki Należności od pracowników, poniżej linii w której wprowadzone zostały nierozliczone dokumenty, zobaczysz sumę zapisów z wprowadzonych operacji w porównaniu do salda konta księgi głównej, jeśli jest Różnica to masz niepoprawnie wprowadzone dokumenty i wartości lub błędną kwotę na saldzie konta 23400.

Ważne!

Zwróć uwagę że zakładki dotyczące zobowiązań i należności pracowników mają przypisane jedno konto, na którym wprowadzisz tylko kwotę salda.

Każda karta powiązana jest z konkretnym kontem w księdze głównej (zobacz powyższe konta). Program sprawdza poprawność wprowadzonych danych poprzez porównanie sumy wprowadzonej w księdze głównej oraz ewentualnej różnicy pomiędzy danymi wprowadzonymi w kartach.

Podczas dodawania danych związanych z klientami, dostawcami oraz pracownikami, w razie potrzeby użyj wcześniej zaimportowane listy klientów, dostawców i sprawdź, czy nie brakuje klientów, dostawców lub pracowników.

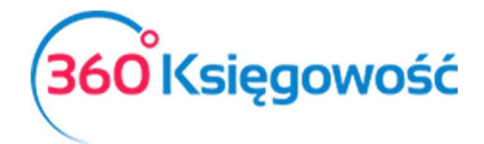

## Wprowadzanie bilansu otwarcia Środków Trwałych

W celu wprowadzenia bilansu otwarcia środków trwałych, można wprowadzić dane dotyczące środków trwałych w menu Ustawienia > Ustawienia finansów > Bilans otwarcia > karta Środki Trwałe.

Grupy środków trwałych wprowadzone są w menu Ustawienia > Ustawienia Pozostałe > Grupy środków trwałych.

Prosimy, aby ich nie modyfikować! Konta środków trwałych są takie same w księdze głównej jak i w liście środków trwałych.

| Dane Firmy      |                  | Ust                              | awienia                         | a Ogólne               | Usta                              | iwienia Fi | nansów     | w Ustawienia Pozostałe    |                         |               |         |
|-----------------|------------------|----------------------------------|---------------------------------|------------------------|-----------------------------------|------------|------------|---------------------------|-------------------------|---------------|---------|
|                 |                  |                                  |                                 |                        | Bilan                             | s otwarcia |            |                           |                         |               |         |
| Bilans otwarcia | a kont Ksiegi Gł | Faktu                            | Faktury i inne dowody sprzedaży |                        |                                   | nne dowod  | y zakupu   | Zobowia                   | ików                    | Srodki Trwałe |         |
| bilding otwaren | Zalicz           | Zaliczki od klientów (otrzymane) |                                 |                        | Zaliczki dla dostawców (wpłacone) |            |            | Należności od Pracowników |                         |               |         |
|                 |                  |                                  |                                 |                        |                                   |            |            |                           |                         |               |         |
| Numer in N      | Nazwa            |                                  |                                 | Cena zakupu            | Da                                | ita zakupu | Początkowa | data a                    | Wartość do umorz        | Grupa Śro     | dków Tr |
| 1 🔻 a           | auto             |                                  |                                 | 15 000,00              | 2017-01-31                        | 1 🗰        | 2017-02-01 | ₩                         | 10 000,00               | Środki tra    | nsportu |
|                 |                  |                                  |                                 |                        | Nowy wiers                        | Z          |            |                           |                         |               |         |
| Kanta Óradkáu   | Truckish         |                                  |                                 | Cena zakupu            |                                   |            |            |                           | Wartość do umorzenia    | 3             |         |
| KUIILU SI UUKUW | и птинуст        | Razem                            | Bila                            | ns otwarcia konta Księ | gi Głównej                        | Różnica    | Razem      | Bila                      | ans otwarcia konta Ksie | ęgi Głównej   | Różnic  |
| Środki transpo  | ortu - 02004     | 15 000,00                        |                                 |                        | 15 000,00                         | 0,00       | 10 000,00  |                           |                         | 10 000,00     | 0,0     |
|                 |                  |                                  |                                 |                        |                                   |            |            |                           |                         |               | Zapisz  |
| C               |                  |                                  |                                 |                        |                                   |            |            |                           |                         |               |         |

Poszczególne środki trwałe dodaj w menu Środki trwałe > Środki Trwałe > Nowy Środek Trwały lub bezpośrednio na liście Środków trwałych w Bilansie Otwarcia w kolumnie Numer inwentarza.

Dodatkowo uzupełnij Cenę zakupu (wytworzenia), datę zakupu (wytworzenia) – te dane będą zapisane w historii środka trwałego, po to aby przy sprzedaży system sam wyliczył koszt sprzedaży danego środka trwałego i dokonał odpowiednich zapisów w księdze głównej.

**Początkowa data amortyzacji** – wprowadź datę po dniu bilansu otwarcia, jeśli BO jest na dzień 31.12.2016 to początkowa data amortyzacji będzie 01.01.2017.

**Wartość do umorzenia** – wprowadź wartość pozostałą do zamortyzowania – np. wartość brutto minus odpisy amortyzacyjne do dnia 31.12.2016.

Poniżej zestawienia środków trwałych, wprowadzonych w zakładce Bilans otwarcia > Środki trwałe znajdziesz porównanie do zapisów w planie kont z zakładki Bilans otwarcia Kont Księgi Głównej. Sumy powinny być takie same, nie powinno być różnic, jeśli jednak będą różnice, przeanalizuj ponownie wprowadzone wartości.

Za każdym razem po wprowadzeniu danych należy zapisać zmiany. Po wykonaniu amortyzacji lub sprzedaży środków trwałych w bieżącym okresie, nie ma możliwości dokonywania zmian w Bilansie Otwarcia środków trwałych.

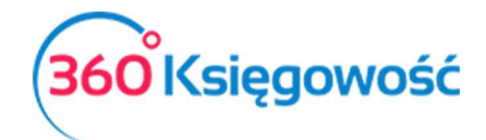

| Środki Trwałe                                                                                                    |                                                                                                    |                                            |                                                                                                    |  |
|----------------------------------------------------------------------------------------------------|----------------------------------------------------------------------------------------------------|--------------------------------------------|----------------------------------------------------------------------------------------------------|--|
| Dodając środki trwałe w tym miejscu możesz<br>poprzez bilans otwarcia (menu: Ustawienia ><br>środka trwałego w module Zakupy. | wprowadzić jedynie podstawowe informacje. Jeżeli chcesz zde<br>Ustawienia Finansów > Bilans Otwarcia) o ile istniał on już prze | finiować cenę zakuj<br>ed rozpoczęciem pra | pu, wartość rezydualną, itd. wprowadź środek trwały<br>acy w 360 Księgowość lub po prostu dodaj fakturę zakupu |  |
| Nazwa                                                                                                    |                                                                                                    |                                            | Numer inwentarza                                                                                               |  |
|                                                                                                    |                                                                                                    |                                            |                                                                                                    |  |
| Grupa Środków Trwałych                                                                                                    | Metoda naliczania amortyzacji                                                                                                   | S                                          | Stawka (%)                                                                                                    |  |
|                                                                                                    | •                                                                                                    | ~                                          | 0,00                                                                                                    |  |
| Pracownik Odpowiedzialny                                                                                                    | Lokalizacja Środków Trwałych                                                                                                    | ĸ                                          | Kwota dofinansowania                                                                                           |  |
|                                                                                                    | •                                                                                                    | •                                          | 0,00                                                                                                    |  |
| Treść komentarza                                                                                                    |                                                                                                    |                                            |                                                                                                    |  |
|                                                                                                    |                                                                                                    |                                            |                                                                                                    |  |
|                                                                                                    |                                                                                                    |                                            |                                                                                                    |  |
| Alokacja Centrum Kosztów                                                                                                    |                                                                                                    |                                            |                                                                                                    |  |
|                                                                                                    |                                                                                                    |                                            | Dodaj Anuluj                                                                                                   |  |

W karcie Środka trwałego wprowadź nazwę i numer inwentarzowy nowego Środka trwałego, wybierz odpowiednią Grupę Środków Trwałych, metodę naliczania amortyzacji (liniowa, jednorazowa) oraz stawkę % odpisu miesięcznego jeśli wybierzesz metodę liniową, przy wybranej metodzie jednorazowego odpisu, system domyślnie ma ustawioną stawkę 100%. Ustawienia zapisz.

Po uzupełnieniu środków trwałych w bilansie otwarcia możesz naliczyć amortyzację w menu Środki trwałe > Amortyzacja.

# Wprowadzanie bilansu otwarcia Pozycji Magazynowych

W zakładce Bilans otwarcia Kont Księgi Głównej wprowadzona w koncie 34000 kwota jest wartością ogólną stanu magazynu na dany dzień. Szczegóły magazynu wprowadza się w menu Magazyn.

W związku z tym, że tylko nazwy artykułów są zapisywane podczas ich importu (bez ilości), ilości muszą być wprowadzone ręcznie (jeśli nie masz możliwości zaimportować artykułów do programu wprowadź je ręcznie podczas uzupełniania transakcji magazynowej, dodając poszczególne artykuły na bieżąco) w menu Magazyn > Transakcja magazynowa > Nowa transakcja magazynowa > Przyjęcie do magazynu. Jako datę przyjęcia do magazynu wybierz dzień po otwarciu bilansu otwarcia. Na przykład, jeżeli dzień otwarcia bilansu to 31.12.2015 to dzień przyjęcia do magazynu to 01.01.2016. Dodaj wszystkie artykuły w magazynie z ilościami oraz wybierz konto Towary 34000.

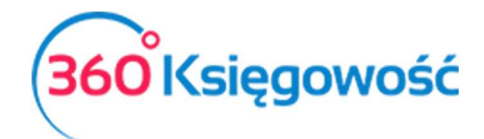

| 2017-04-03 Przyjęcie do magazynu   Numer dokumentu Notatki |             |
|------------------------------------------------------------|-------------|
| Numer dokumentu Notatki                                    |             |
| PZ1                                                        |             |
|                                                            |             |
| Artykuł Opis Ilość Miara Cena Kwota                        | Konto       |
| ▼ 0,000 0,00 0,00                                          |             |
| Nowy wiersz                                                |             |
| Koniui Zanisz Zanisz i                                     | dodai Anulu |
|                                                            |             |

W 360 Księgowość można prowadzić kilka magazynów. Magazyn można dodać przechodząc do Ustawienia > Ustawienia pozostałe > Magazyn > Nowy magazyn. Jeżeli w działalności firmy funkcjonuje kilka magazynów, towary muszą być wprowadzone w kilku magazynach, a bilans otwarcia wprowadzamy zgodne z tymi magazynami.

Jeżeli masz jakiekolwiek wątpliwości:

- napisz do nas: pomoc@360ksiegowosc.pl
- zadzwoń do nas: +22 30 75 777

Odwiedź też naszą stronę 360 Księgowość.

Pozdrawiamy!

Zespół 360 Księgowość